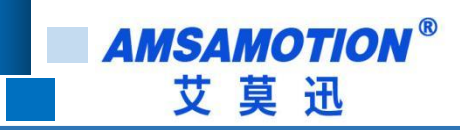

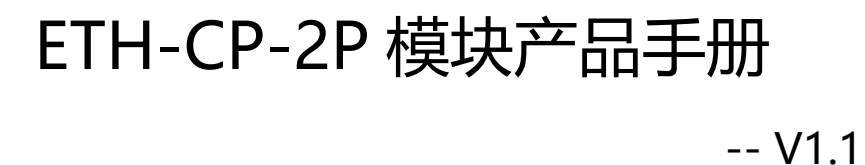

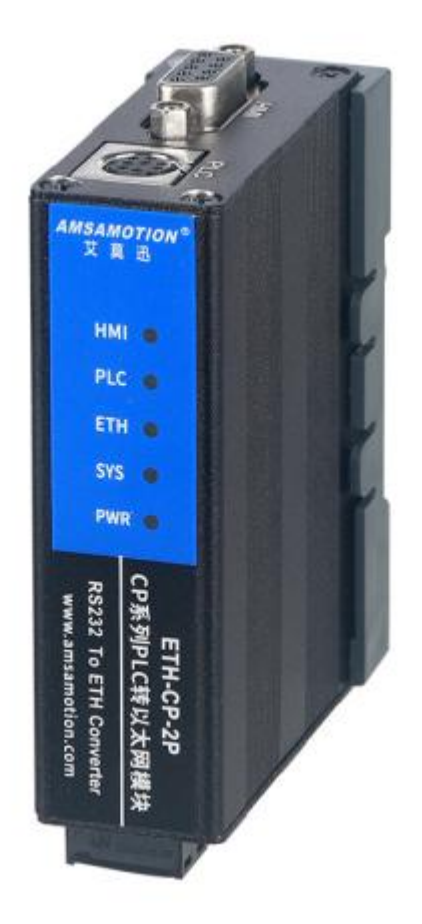

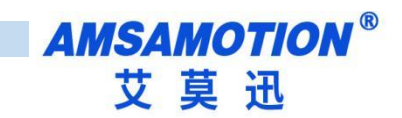

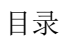

| _` | 产品概述                              | 1  |
|----|-----------------------------------|----|
|    | 1.1、产品简介                          | 1  |
|    | 1.2、特点功能                          | 1  |
|    | 1.3、应用场景                          | 2  |
| Ξ、 | 技术参数                              | 3  |
| 三、 | 产品规格                              | 4  |
|    | 3.1、安装尺寸                          | 4  |
|    | 3.2、端子说明                          | 5  |
| 四、 | 快速入门                              | 6  |
|    | 4.1、模块如何取电                        | 6  |
|    | 4.2、实现网口通讯                        | 6  |
|    | 4.3、实现 HMI 口(串口)通讯                | 7  |
|    | 4.4、复位与修改模块 IP                    | 7  |
| 五、 | 操作模式                              | 8  |
|    | 5.1、常规模式                          | 8  |
|    | 5.2、复位模式                          | 8  |
|    | 5.3、电脑侧的本地连接设置                    | 8  |
|    | 5.4、网页修改参数                        | 8  |
|    | 5.5、连接欧姆龙编程软件(9.5版本)              | 9  |
|    | 5.5.1、 连接 CP1E、 CP1H、 CP1L 系列 PLC | 9  |
| 六、 | 组态软件、网口屏等通讯设置                     | 13 |
|    | 6.1、与组态王(版本号 7.5 SP3)连接           | 14 |
|    | 6.2、与 kepware (版本号 6.5)连接         | 17 |
|    | 6.3、与昆仑通态 MCGS 嵌入式版 (版本号 7.7) 连接  | 20 |
|    | 6.4、与威纶通触摸屏连接(软件 EasyBuilder Pro) | 21 |
| 七、 | MODBUS TCP 通讯                     | 23 |
| 八、 | 常见问题                              | 24 |
| 修订 | 「历史                               | 1  |
| 关于 | -我们                               | 1  |

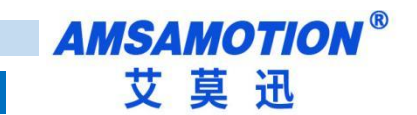

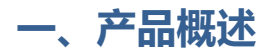

#### 1.1、产品简介

ETH-CP-2P 模块是一款经济型的以太网通讯处理器,为满足日益增多的工厂设备信息化需求(设备网络监控和生产管理)而设计。可实现欧姆龙 CP1L/CP1E/CP1H 系列 PLC 网络通信功能,通过上位机软件用网口对 PLC 进行上下载和监控。模块自带两个串口,一个连接 PLC,一个还可接触摸屏的,这样在现场,操作人员操作触摸屏也可以同时对 PLC 进行数据采集和监控。

#### 1.2、特点功能

- 无需外接电源,可从 PLC 的 RS232 编程通讯口直接供电
- 将 PLC 一个 RS232 口扩展出一个以太网通讯口和一个触摸屏通讯口,还原 PLC 通讯功能的同时,实
   现 PLC 联网以及与触摸屏的通讯
- 最大支持两路客户端连接(一个 TCP, 一个 UDP)
- 可通过 WEB 服务器对设备进行参数设置和运行
- 支持最大 115200 波特率通信,可以适应大数据量通讯的需求
- 支持 CX-Programmer 的以太网通信
- 电源电路采用防反接设计
- 广泛用于工业现场设备的信号采集和控制

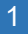

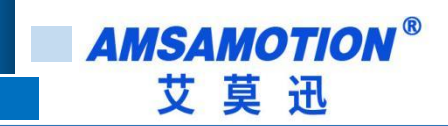

## 1.3、应用场景

ETH-CP-2P 模块适用于实现欧姆龙 CP1E/CP1H/CP1L 带 RS232 编程口的 PLC 以太网通讯功能。

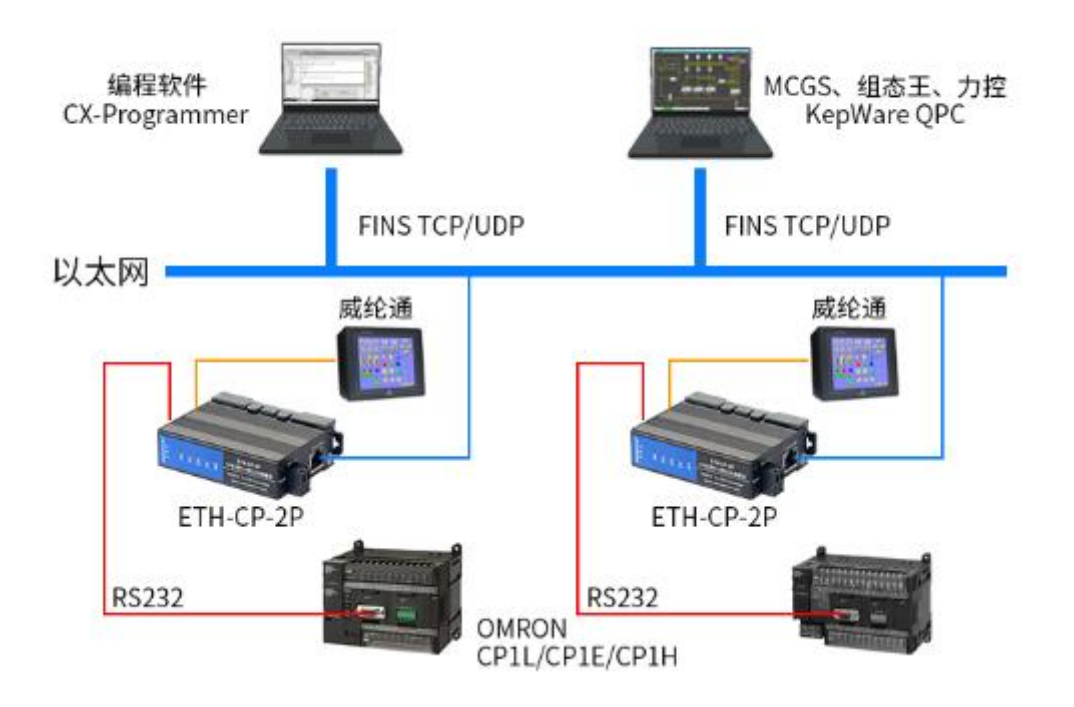

# 二、技术参数

| 产品型号               | ETH-CP-2P                            |  |  |  |  |  |  |  |  |
|--------------------|--------------------------------------|--|--|--|--|--|--|--|--|
| 描述                 | 欧姆龙 CP 系列 PLC 以太网通讯处理器(即插即用)         |  |  |  |  |  |  |  |  |
| 颜色                 | 金属黑                                  |  |  |  |  |  |  |  |  |
| 指示灯                | PWR、SYS、ETH、PLC、HMI 五个指示灯            |  |  |  |  |  |  |  |  |
| 与 CX-Programmer 连接 | 以太网                                  |  |  |  |  |  |  |  |  |
| 通讯协议               | FINS/TCP、FINS/UDP                    |  |  |  |  |  |  |  |  |
| 支持连接的 PLC 型号       | 带 232 串口的 CP1E, CP1L, CP1H           |  |  |  |  |  |  |  |  |
| 以太网接口              | IEEE802.3 兼容, LINK/ACTIVE 指示灯,线序自适应  |  |  |  |  |  |  |  |  |
| 接口类型               | RJ45 母插座                             |  |  |  |  |  |  |  |  |
| 传输速率               | 10/100Mbps                           |  |  |  |  |  |  |  |  |
| 协议支持               | FINS Ethernet                        |  |  |  |  |  |  |  |  |
| IP                 | 默认 IP 为 192.168.1.170                |  |  |  |  |  |  |  |  |
| 端口号*1              | 固定端口:9600,                           |  |  |  |  |  |  |  |  |
| 客户端数               | 最大支持两路客户端连接(一个 TCP,一个 UDP)           |  |  |  |  |  |  |  |  |
| 通讯距离               | 100 米                                |  |  |  |  |  |  |  |  |
| PLC 🗆              | 接 PLC                                |  |  |  |  |  |  |  |  |
| 接口类型               | MD8 通讯母口                             |  |  |  |  |  |  |  |  |
| 传输速率               | 根据 PLC 的设置                           |  |  |  |  |  |  |  |  |
| 协议支持               | 欧姆龙编程口协议                             |  |  |  |  |  |  |  |  |
| HMI 🗗              | 接 HM I                               |  |  |  |  |  |  |  |  |
| 接口类型               | DB9 通讯母口                             |  |  |  |  |  |  |  |  |
| 传输速率               | 默认 9.6K.波特率自适应                       |  |  |  |  |  |  |  |  |
| 协议支持               | 欧姆龙编程口协议                             |  |  |  |  |  |  |  |  |
|                    | CX-Programmer                        |  |  |  |  |  |  |  |  |
|                    |                                      |  |  |  |  |  |  |  |  |
| 参数设置               | 端口号、网页账号和密码                          |  |  |  |  |  |  |  |  |
|                    | CP 系列 PLC 诵讯口(连接诵讯电缆)直接取电            |  |  |  |  |  |  |  |  |
| 供电方式               | 或 9~28VDC 电源端子(防反接设计)                |  |  |  |  |  |  |  |  |
|                    |                                      |  |  |  |  |  |  |  |  |
| 工作环境               | //////////////////////////////////// |  |  |  |  |  |  |  |  |
|                    |                                      |  |  |  |  |  |  |  |  |
| 通讯稳定性              | 与 PLC 不间断通讯 24 小时,2 百万 0 错误          |  |  |  |  |  |  |  |  |
| 尺寸                 | 82.5*24.6*60(L*W*H 整体尺寸,单位:mm)       |  |  |  |  |  |  |  |  |

AMSAMOTION<sup>®</sup> 艾莫迅

# 三、产品规格

3.1、安装尺寸

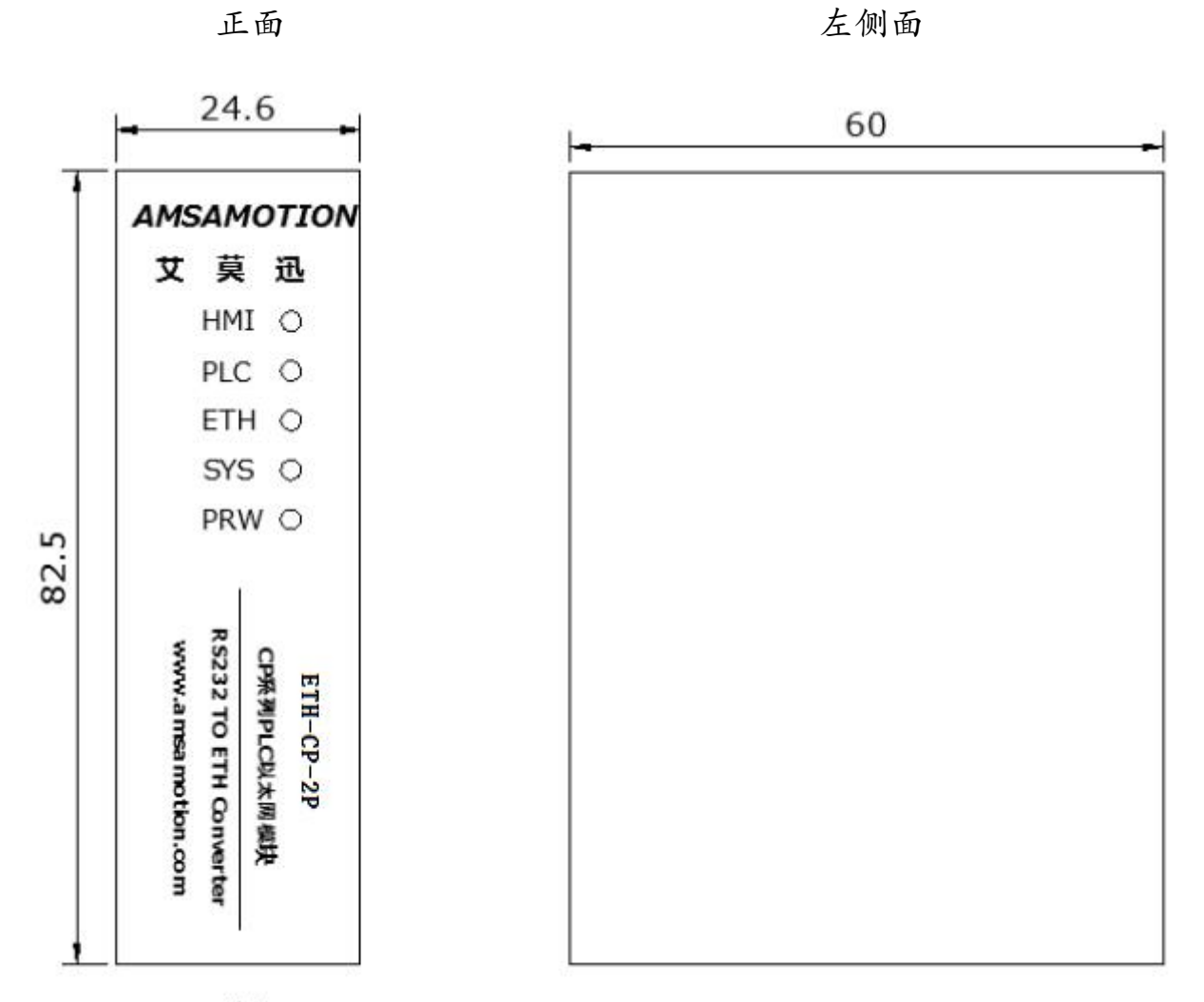

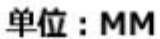

图 3.1 ETH-CP-2P 尺寸图(不包含端子)

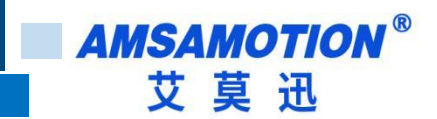

### 3.2、端子说明

### 1) 电源、指示灯端子定义

| 功能      | 名称     | 说明                                   |
|---------|--------|--------------------------------------|
| <b></b> | 24V+   | 9~28V 直流供电电源正极(备用)                   |
| 电源(备用)  | ٥V     | 9~28V 直流供电电源负极(备用)                   |
|         | PWR    | 电源指示灯,模块上电后常亮                        |
|         | SYS    | 系统运行状态指示灯,模块正常运行时以1秒频率闪烁             |
| 指示灯     | 、灯 ETH | 网线连接指示灯,接上网线正常时常亮                    |
|         | PLC    | PLC 数据收发指示灯,模块与 PLC 通讯数据传输时闪烁        |
|         | НМІ    | HMI 数据收发指示灯,模块 HMI 口与 PLC 间通讯数据传输时闪烁 |

### 2) PLC、HMI 通讯口 (母头) 定义

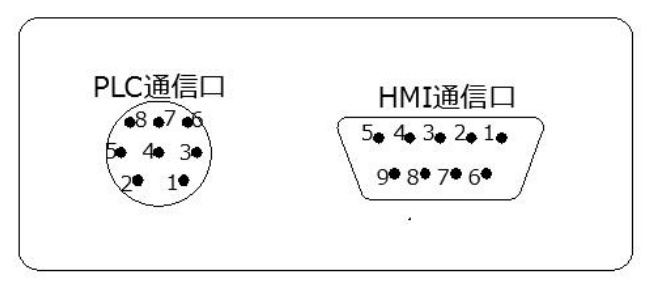

#### PLC 通信口:使用我们配送的短接线连接到 PLC 通信口和模块上的 PLC 通信口

HMI 通信口: 接口定义跟欧姆龙的外设口一致, 可以直接连接触摸屏

| HMI 口引脚序号 | 说明      |
|-----------|---------|
| 2         | 232_TXD |
| 3         | 232_RXD |
| 6         | 5V      |
| 9         | OV(信号地) |

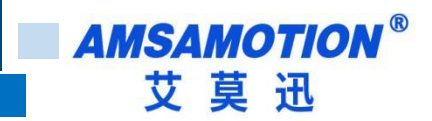

## 四、快速入门

本章节针对 ETH-CP-2P 模块进行快速入门介绍,用户通过本章内容学习操作一遍后,对本模块将有系统的认识,详尽说明请参考其他章节内容。

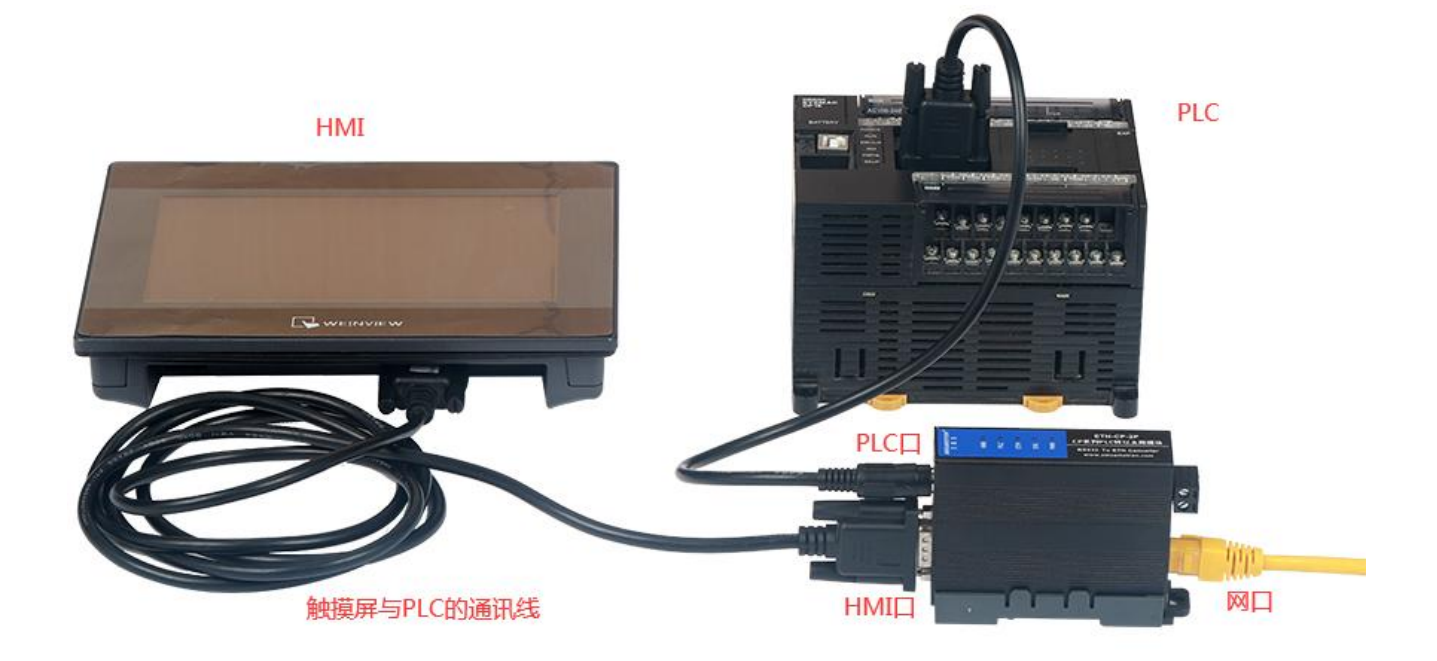

图 4.1 ETH-CP-2P 接线参考

#### 4.1、模块如何取电

用产品赠配的欧姆龙 RS232 公头线,将 ETH-CP-2P 模块 PLC 口(模块 PLC 通讯口)与欧姆龙 PLC 编程口连接后,PLC 上电,模块的 PWR 指示灯常亮绿灯,表示模块得电。亦可通过模块电源端子用 DC9~28V 电源供电,二者可同时供电。

#### 4.2、实现网口通讯

(1) 模块接线

ETH-CP-2P 模块完成章节 4.1 内容连接后,将 10/100Mbps 网线一端插至模块 RJ45 网口,一端接路 由器、交换机、PC 或 HMI 网口。

未连接 PLC 的 RS232 编程口时模块是不会正常运行的。连接 PLC 模块得电后,模块正常运行,指示

ETH-CP-2P 使用手册

6

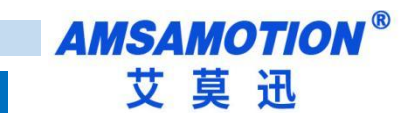

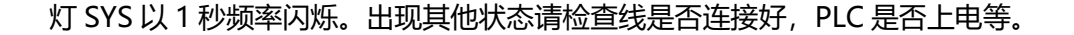

(2) 编程软件、组态软件、网口触摸屏通讯设置

参考章节 5.3~5.5 与章节六。

4.3、实现 HMI 口(串口) 通讯

(1) 模块接线

模块可实现网口与 HMI 口同时通讯,模块取电接线请参照章节 4.1 内容与图 4.1 所示。

将触摸屏与欧姆龙 CP 系列 PLC 的通讯线(原来触摸屏与 PLC 直接通讯时用什么线可通讯,通过本模 块通讯时还是用那样的线),正确插至触摸屏通讯口与模块 HMI 口。

(2) 通讯设置

一般按原来触摸屏与欧姆龙 PLC 的 RS232 编程口直连通讯时的设置即可,如果原来直接通讯可通讯, 加模块后连接不上,请将触摸屏与设备的通讯波特率设为 9600 或其他波特率尝试通讯。

(3) 通讯成功表现

确认系统正常运行,触摸屏上电开机后,触摸屏开始监控 PLC 的数据,HMI 灯与 PLC 灯快速闪烁。

(4) 通讯失败检查

若通讯不成功,可直接将完成通讯设置的触摸屏不通过模块,直接与 PLC 编程口通讯测试:

①如果触摸屏与 PLC 直接通讯得上,尝试调整触摸屏的波特率设置,或联系我们处理。

②如果触摸屏与 PLC 直接通讯不上,请您检查触摸屏和 PLC 通讯设置或通讯线的好坏。

4.4、复位与修改模块 IP

参考章节 5.2~5.4 内容

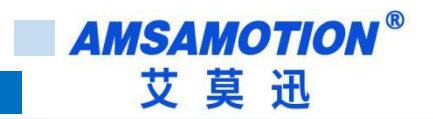

### 五、操作模式

5.1、常规模式

系统上电,默认在正常模式下运行,灯 SYS 每秒闪烁一次(如果 PWR 灯有亮而 SYS 灯没有闪烁,则

表示模块没有识别到 PLC,可能原因是 PLC 非欧姆龙正版或者是模块不支持的型号)。当复位模式完成操作后,系统自动切换回常规模式。

5.2、复位模式

长按 Reset 复位按钮(电源端子附近圆孔中)4~5 秒后放开,SYS 灯长亮两秒后恢复闪烁,模块即完成复位(仅复位模块 IP,复位后模块 IP 为 192.168.1.170)。

复位后,模块 IP 为 192.168.1.170,网页账号和密码为"amx666"。

5.3、电脑侧的本地连接设置

在登陆模块 IP 网页、连接编程软件或上位机前,应保证电脑 IP 网段与模块一致且 IP 不冲突,如当模块 IP 为默认 IP 地址 192.168.1.170 时,可参考下图将计算机本地 IP 地址设置为 192.168.1.110。

| 04                           |                                    |
|------------------------------|------------------------------------|
| J果网络支持此功能,则可<br>S需要从网络系统管理员处 | 以获取自动指派的 IP 设置。否则,<br>获得适当的 IP 设置。 |
|                              |                                    |
| ◎ 自动获得 IP 地址(0)              |                                    |
| ◎ 使用下面的 IP 地址 (3             | 5) :                               |
| IP 地址(I):                    | 192 .168 . 1 .110                  |
| 子网掩码 (U):                    | 255 .255 .255 . 0                  |
| 默认网关 (0):                    | 192 . 168 . 1 . 1                  |
| ◎ 自动获得 DNS 服务器               | 也址 (8)                             |
| ◎ 使用下面的 DNS 服务               | 器地址 (E):                           |
| 首选 DNS 服务器 (P):              | 4. 41 4.                           |
| 备用 DNS 服务器(A):               | 111 111 111                        |
| ■ 退中时必证讼罢 (r)                | 三字纪 (V)                            |

5.4、网页修改参数

打开浏览器,在网址栏输入模块的 IP 地址(如输入默认 IP 地址: 192.168.1.170),然后按下键盘上

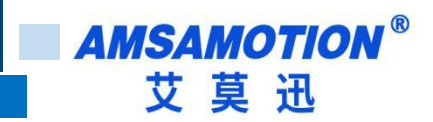

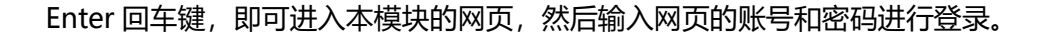

登录后的网页如下图所示,可设置模块的 IP、网页账号和密码。

|                   |                   | 艾莫迅工业以太网模块                          |
|-------------------|-------------------|-------------------------------------|
| 配置网络参数            |                   |                                     |
| 固件版本号:            | 1.0               |                                     |
| MAC地址:            | 00:08:DC:11:11:11 |                                     |
| IP地址:             | 192.168.1.170     |                                     |
| 子网掩码:             | 255.255.255.0     |                                     |
| 默认网关:             | 192.168.1.1       |                                     |
| PLC串口波特率:         | 115200 🗸          |                                     |
| HMI串口波特率:         | 9600 🗸            |                                     |
| 修改用户名:            | amx666            | 用户名长度范围5~9位,支持字母、数字,区分大小写           |
| 修改密码:             |                   | 密码长度范围5~9位,支持字母、数字,区分大小写            |
| 密码确认:             |                   |                                     |
|                   | 保存并重启             |                                     |
| Copyright 2022.01 | by 东莞市艾莫迅自i       | 加化科技有限公司 _http://www.amsamotion.com |

最后鼠标点击网页下方的"保存并重启"按钮,网页进入如下画面(经过5秒左右后跳转到登录页面),

模块指示灯熄灭并恢复闪烁后,即可生效新设置。

5.5、连接欧姆龙编程软件(9.5版本)

通过模块网口连接 CX-Programmer, 实现 PLC 的数据监控和上下载。

5.5.1、连接 CP1E、CP1H、CP1L 系列 PLC

1) TCP 连接

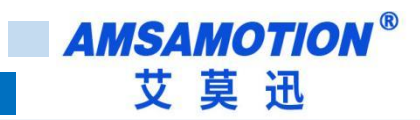

| uuuuuuuut.                                                                                 | 网络设置 [Ethernet(FINS/TCP)]                                                                                                    |
|--------------------------------------------------------------------------------------------|----------------------------------------------------------------------------------------------------|
| PLC ×<br>设备名称<br>新PLC1<br>设备类型<br>CP1E ▼ 设定(S)<br>网络类型<br>Ethernet(FINS/TCP) ▼ 设定(E)<br>注释 | 网络     驱动器       FINS 源地址       网络:     ・       市点:     ・       第元:     ・       第二:     ・       第二: <t< th=""></t<> |
| G                                                                                          |                                                                                                    |

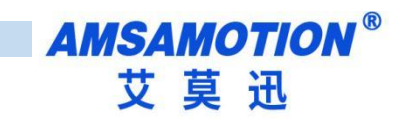

| manananan .                                                                                                 | 网络设置 [Ethernet(FINS/TCP)]                                                       | ×  |
|----------------------------------------------------------------------------------------------------|---------------------------------------------------------------------------------|----|
| EUDEC X<br>设备名称<br>所FLC1<br>设备类型<br>CP1E ▼ 设定(S)<br>网络类型<br>Ethernet(FINS/TCP) ▼ 设定(E)<br>注释<br>确定 取消 帮助(H) | 网络 驱动器<br>工作站节点号<br>☞ 自动设置(A) 0 ÷<br>19 地址 5<br>192 · 168 · 1 · 170 第口号<br>9600 |    |
|                                                                                                    | 6 确定 取消                                                                         | 帮助 |

## 2) UDP 连接

| uunnnnit.                               | 网络设置 [Ethernet]                            | )     |
|-----------------------------------------|--------------------------------------------|-------|
| PLC X                                   | 网络 驱动                                      |       |
| 备名称                                     | FINS 源地址                                   | _     |
|                                         |                                            |       |
| · 御 · · · · · · · · · · · · · · · · · · | 1974 · · · · · · · · · · · · · · · · · · · |       |
| PIE 度定(37                               | FINS 目标地址                                  |       |
| 络类型                                     |                                            |       |
| thernet                                 |                                            |       |
| 释                                       | 帧长度 2 「响应超时 (s)                            |       |
| ^                                       | 540 - 2 -                                  |       |
| ~                                       |                                            |       |
|                                         | Matter 1982                                |       |
| 确定 取消                                   | © ⊡ © #0 C #1                              |       |
|                                         |                                            |       |
|                                         |                                            |       |
|                                         |                                            | tr 54 |

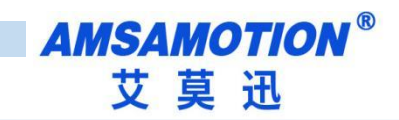

| unnannat.                                                 | 网络设置 [Ethernet]                                                                | 5 |
|-----------------------------------------------------------|--------------------------------------------------------------------------------|---|
| EPLC )<br>设备名称<br>家PLC1 ;<br>设备类型<br>CP1Z 设定(S) ]<br>网络类型 | 网络 驱动       工作场所节点号       242 ···       1242 ···       1244 ···       1244 ··· |   |
| Ethernet     ▼     设定(E)       注释                         | 9600<br>9600                                                                   |   |
| <u>确定 取消 </u> 帮助(H)                                       |                                                                                |   |

# 3) 通信测试

### 设置好后点击

| ×1+(r) 精調()                                                                                                    | ) 19U120(V)                       | 個八(1)            | PLC      | 糖性(ド     | )(実        | 拟(5)   | 1具(     | U I | 图11() | VV)  | 带现(1 | 1)   |               |     |          |    |     |          |      |     |      |     |         |                                       |
|----------------------------------------------------------------------------------------------------|-----------------------------------|------------------|----------|----------|------------|--------|---------|-----|-------|------|------|------|---------------|-----|----------|----|-----|----------|------|-----|------|-----|---------|---------------------------------------|
| i 😂 🖬 🔤                                                                                                    | 60                                | % 🖻 (            | 8        | 2.       | <u>e</u>   | M 🚟    | 76 (    | 258 | ⊕     | 8    | ?    | A .3 | . 49 <u>1</u> | 2   | <b>1</b> | 11 | 11  | <u>D</u> | D (3 | 2 3 | 1 37 | \$  |         | W. 9                                  |
| 999                                                                                                    | 8 H                               | 151 III          | <b>R</b> |          | <b>Q</b> . | 11 -11 | . 4 µ v | н   | ı –   | 0-   | ø    | 80   | E L           | - 🖌 |          | 3  | غ 😂 |          |      | 1   | ٩.   | 812 | <b></b> |                                       |
| j 🗖 💭 🖓 🖁                                                                                                    | <b>- 6</b>                        | <mark>∄</mark> ₿ |          | 10       | 19 1       | 5      | -       | 55  | 2     | 19   | 5    | 13.4 | 81 🕨          |     | 1. 1     | 비법 |     | •        | >    |     |      | άψ  | Ŧ       | $\frac{mpr}{\frac{1}{2}+\frac{1}{2}}$ |
|                                                                                                    | 14 34 3                           | 1 74             |          |          |            |        |         |     |       |      |      |      |               | 1   | <        |    |     |          |      |     |      |     |         |                                       |
| 新工程 前工程 新工程 前号 前设置 ○ ○ < | 程序1 (00)<br>) 符号<br>) 段1<br>] END |                  |          | <u>1</u> | 0          |        | [程序4]   | 名:: | 新程月   | \$1] |      |      |               |     |          |    |     |          |      |     |      |     | -       |                                       |

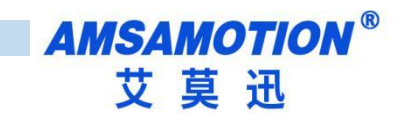

### 2) 连接成功

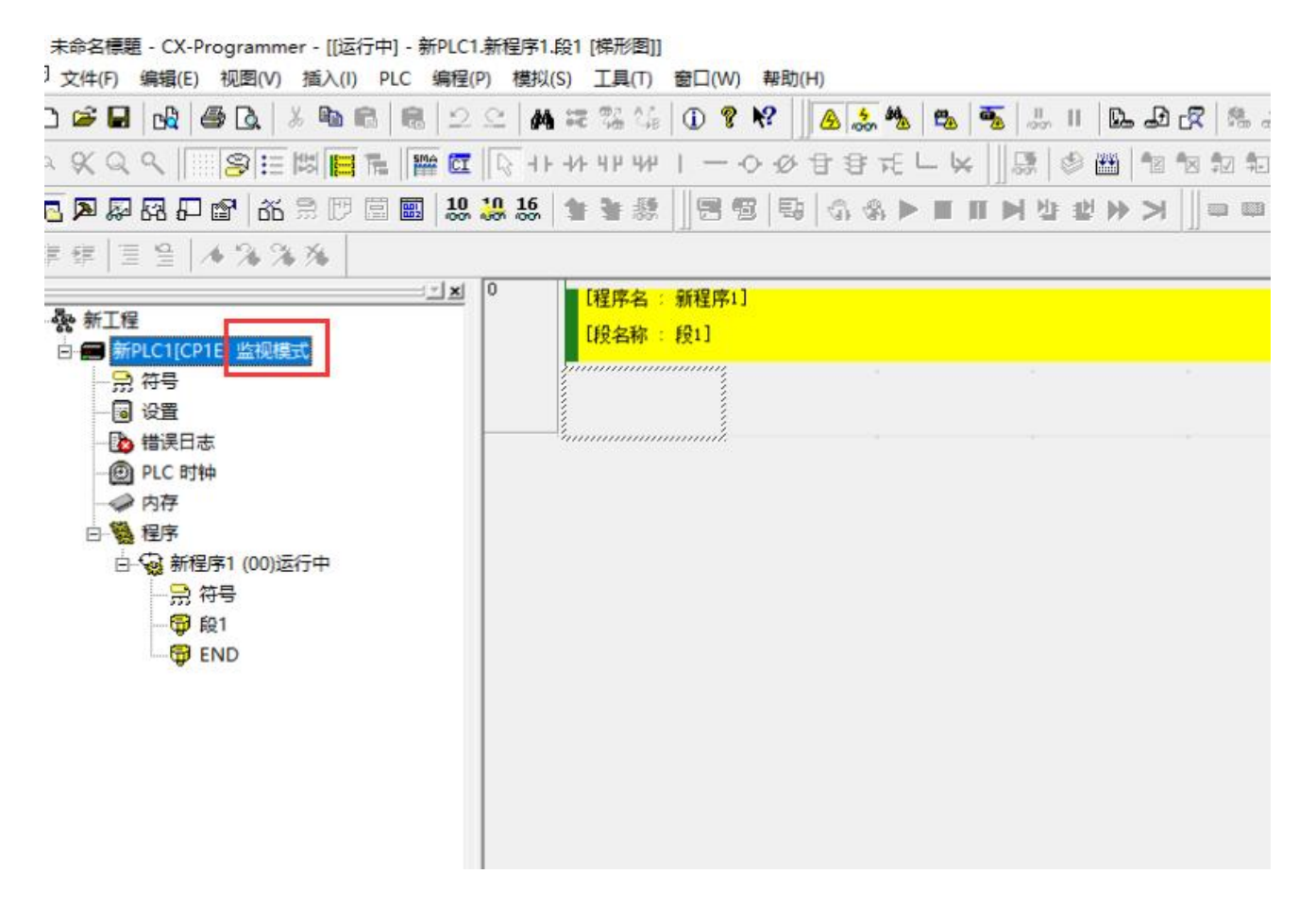

## 六、组态软件、网口屏等通讯设置

说明:

市场上的组态软件/网口触摸屏品牌甚至产品系列很多,在此不能一一举例,但通讯设置大同小异,用 户基本只要参照以下三点要求即可:

A.保证上位机与模块 IP 在同一网段,若不一致,根据需求更改上位机或模块任意一方 IP

B. 选择正确的通讯协议:无论 PLC 型号,一般选择字样类似 FINS Ethernet 或 FINS TCP/FINS UDP, C. 设置通讯参数: 端口号固定为 9600 其它参数一般默认

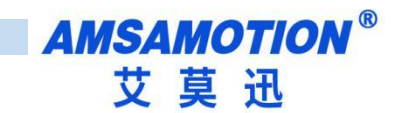

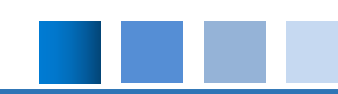

### 6.1、与组态王(版本号 7.5 SP3)连接

打开组态王建立新工程,按照下面一步步设置

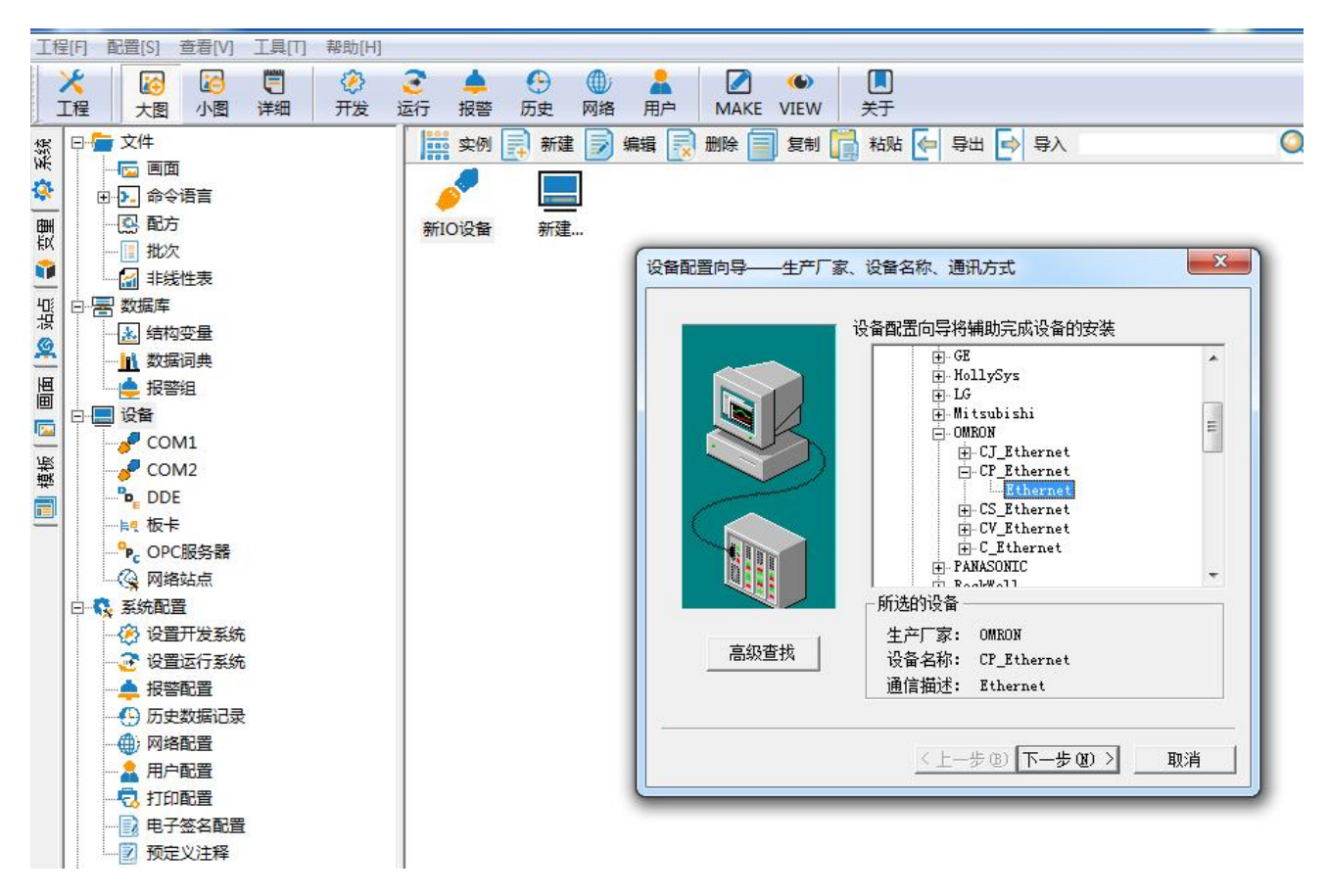

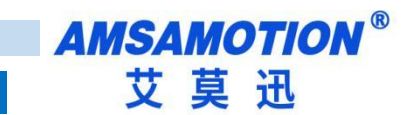

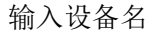

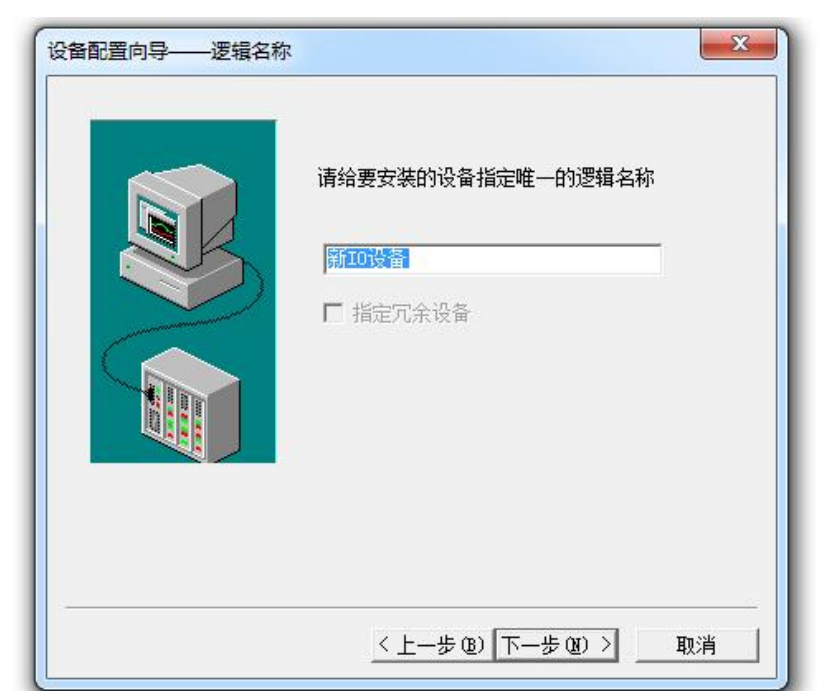

#### 这里直接点击下一步

| 设备配置向导——选择串口 | l룩 <b>····································</b> |
|--------------|------------------------------------------------|
|              | 你所选择的为串行设备,请选择与设备<br>所连接的串口。                   |
|              | COM2                                           |
|              | □ 使用虚拟串口(GPRS设备)                               |
|              | KVCOM1 -                                       |
|              | 使用那个虚拟串口无限制,但是每个虚<br>拟串口只能定义同一类型的设备。           |
|              |                                                |
|              |                                                |
|              | < 上一步 (B) 下一步 (B) > 取消                         |

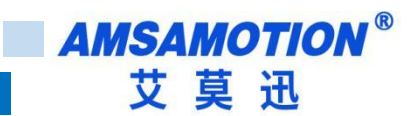

填写 IP 地址和端口号具体内容看地址帮助

特别提醒:里面的 199 是电脑 IP 地址,这里需要根据自己电脑 IP 设置

| 设备配置向导——设备地址 | 业设置指南 ★ 在这一步,请为要安装的设备指定地址。 使用默认值或技地址帮助按钮取得设备地 业帮助信息。 192.168.1.170:199:1:9600:0 |
|--------------|---------------------------------------------------------------------------------|
|              |                                                                                 |
|              | < 上一步 @) 下一步 @) > 取消                                                            |

#### 点击完成即可

| 版备为 OMRON 生产的 CP_Ethernet 。     |
|---------------------------------|
| 设备逻辑名:新IO设备                     |
| &备地址:192.168.1.170:199:1:9600:0 |
| A讯方式: Ethernet                  |
|                                 |
|                                 |
|                                 |
|                                 |

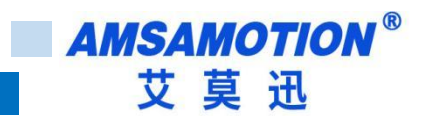

### 6.2、与 kepware (版本号 6.5)连接

打开软件新建工程,新建通道

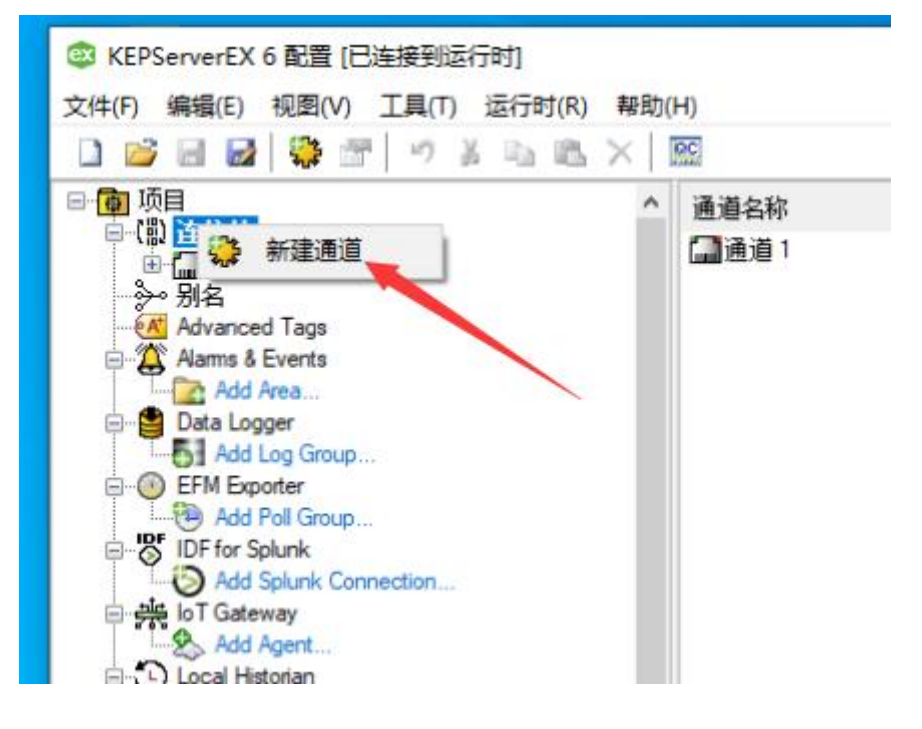

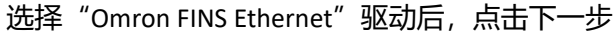

| 选择要创建的通道类型: Omron FINS Ethernet V |                     |     |
|-----------------------------------|---------------------|-----|
| Omron FINS Ethemet                | 选择要创建的通道类型:         | . 6 |
|                                   | Omron FINS Ethernet | ~ ( |

点击"通道",输入自定义设备名称,然后点击下一步。

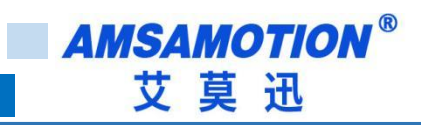

| ÷ | 添加通道向导      |  |  |
|---|-------------|--|--|
|   | 指定此对象的标识。   |  |  |
|   | 名称:<br>演演 2 |  |  |
|   | 通道 2        |  |  |
|   |             |  |  |
|   |             |  |  |

选择要连接的电脑网卡名称

| 野认值 |                                      |                                                                                                 |
|-----|--------------------------------------|-------------------------------------------------------------------------------------------------|
|     | 可用网络适配器                              |                                                                                                 |
|     | 绑定                                   | 适配器名称                                                                                           |
|     |                                      | 默认值                                                                                             |
|     | 10.8.3.5                             | Intel(R) 82574L Gigabit Network Connection #2                                                   |
|     | 169.254.171.131                      | Intel(R) 82574L Gigabit Network Connection                                                      |
|     | 192.168.5.130                        | Intel(R) 82574L Gigabit Network Connection 1                                                    |
|     | 192.168.5.242                        | Intel(R) 82574L Gigabit Network Connection #2 2                                                 |
|     |                                      |                                                                                                 |
|     | 192. 168. 5. 130<br>192. 168. 5. 242 | Intel(R) 82574L Gigabit Network Connection 1<br>Intel(R) 82574L Gigabit Network Connection #2 2 |

然后一直下一步直到完成

在新创建的通道里添加设备,名称自己定义,在型号里面没有 CP 系列,我们可以选择 CS1

ETH-CP-2P 使用手册

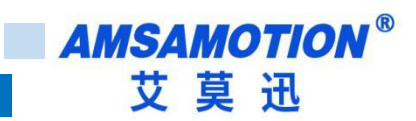

| _ |  |
|---|--|
|   |  |
|   |  |
|   |  |
|   |  |
|   |  |
|   |  |
|   |  |

在 ID 里面填写模块 IP

| ← 活加设备内导         |   |
|------------------|---|
| 描定设备的認动體特定站应或节点。 |   |
| 192.168.1.170    | 0 |
|                  |   |
|                  |   |
|                  |   |
|                  |   |
|                  |   |
|                  |   |
|                  |   |
|                  |   |

然后一直下一步直到完成即可

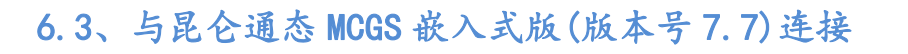

需要去官方下载最新的扩展驱动包,并且安装

|              | Download Center                    | and the second second s |         | 10 |
|--------------|------------------------------------|----------------------------------------------------------------------------------------------------|---------|----|
| S所在的位置: 首页 » | 下载中心 » 设备驱动 公告:由于公司官网改版优化,请使用7z解压软 | (件(7-zip)解压下载的文件,解归                                                                                                    | 密码:mcgs |    |
| 载中心          | ₩ 设备驱动                             |                                                                                                    |         |    |
| 组态软件<br>设备驱动 | 产品名称                               | 文件类型                                                                                                    | 文件大小    | 下载 |
| 硬件手册         | MCGS_嵌入版7.7(01.01)扩展驱动安装包          | RAR                                                                                                    | 13051K  | ٠  |
| ■ 教程资料       | MCGS_嵌入版_PLC设备                     | RAR                                                                                                    | 12472K  |    |
|              | MCGS_嵌入版_西门子S7-200PPI              | RAR                                                                                                    | 336K    |    |
|              | MCGS_嵌入版_西门子S7-300/400以太网          | RAR                                                                                                    | 581K    | ۲  |

#### 添加"欧姆龙以太网模块 ETN11 协议"后点击确认。

| ■ 设备组态:设备窗口 |
|-------------|
|             |
|             |
|             |
|             |
|             |
|             |
|             |
|             |
|             |

#### 双击设备 1, 欧姆龙以太网模块 ETN11, 设置如下图即可

| 设备属性名    | 设备属性值         |
|----------|---------------|
| PLC节点地址  | 170           |
| PLC单元号   | 0             |
| 计算机网络地址  | 0             |
| 计算机节点地址  | 198           |
| 计算机单元号   | 0             |
| 快速采集次数   | 0             |
| 选择网络连接方式 | 1 - UDP方式     |
| 本地IP地址   | 192.168.1.198 |
| 本地端口号    | 9600          |
| 远端IP地址   | 192.168.1.170 |
| 远端端口号    | 9600          |

6.4、与威纶通触摸屏连接(软件 EasyBuilder Pro)

设备属性中设备类型设为"OMRON CJ/CS/CP (Ethernet - FINS/TCP)"、接口类型为以太网,并进

行IP设置。

确定 取消

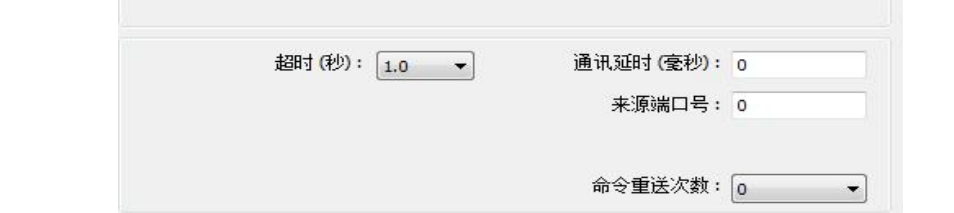

IP 地址: 192 . 168 . 1 . 170

端口号: 9600

将模块的 IP 地址、端口号通过 "IP 地址设置"窗口填入并保存即可。

| 名称:       | OMRON CJ/CS/CP (Ethernet - FINS/TCP)                                                                         |
|-----------|----------------------------------------------------------------------------------------------------|
|           | ◎ HMI ● 设备                                                                                                   |
| 所在位置:     | ▲机 → 设置…                                                                                                    |
| * 右设备连接全本 | 3机的ΗMI, 请选择 "本机"; 岩设备连接全其他的ΗMI, 请选择 "远端".                                                                    |
| 设备类型:     | OMRON CJ/CS/CP (Ethernet - FINS/TCP)                                                                         |
|           | 设备 ID:157, V.2.00, OMRON_CJ1_ETHERNET.e30                                                                    |
| 接口类型:     | 以太网 ▼ 打开设备连接手册                                                                                               |
| τρ.       | 192 168 1 170 谜口号=9600                                                                                       |
| IP :      | 192.168.1.170, 端口号=9600<br>☑ 使用 UDP (User Datagram Protocol)                                                 |
| IP :      | 192. 168. 1. 170, 端口号 = 9600                                                                                 |
| IP :      | 192. 168. 1. 170, 端口号=9600<br>☑ 使用 UDP (User Datagram Protocol)<br>地址整段间隔 (words): 5 ▼                       |
| IP :      | 192.168.1.170, 端口号=9600<br>☑ 使用 UDP (User Datagram Protocol)<br>地址整段间隔 (words): 5 ▼<br>最大读取字数 (words): 256 ▼ |

AMSAMOTION<sup>®</sup> 艾莫迅

# 七、MODBUS TCP 通讯

ETH-CP-2P 模块内部集成 ModbusTCP 通讯服务器,因此支持 ModbusTCP 客户端的组态软件、

OPC 服务器、PLC 等,都可直接访问欧姆龙 CP 系列 PLC 的内部数据区(同时最多支持两路)。

地址对照表如下:

如 CIO100.1,则 m=100, n=1,计算公式为:000001+100\*16+1=001602。在 Modbus 的对应地址为 0 区的 01602 地址

| MODBUS 地址         | CJ系列 PLC 内部软元 | 数据类型 | 地址计算公式                | 支持的功能码                                 |
|-------------------|---------------|------|-----------------------|----------------------------------------|
|                   | 件             |      |                       |                                        |
| 000001~           | C100. 0~      |      | CIOm. n=000001+m*16+n | 0x1(读线圈)                               |
|                   |               |      |                       | 0x5(写单个线圈)                             |
| 025001            | WR0. 0        |      | WRm. n=025001+m* 16+n | 0xF(写多个线圈)                             |
| 033201~           | HR0. 0~       |      | HRm. n=033201+m*16+n  |                                        |
| ~                 |               |      |                       |                                        |
| 041401            | ARO. 0        | 位    | ARm. n=041401+m*16+n  |                                        |
| 056901~           | TCF0. 0~      |      | TCFm=056901+m         |                                        |
| 061001~           | CCF0~         |      | CCFm = 061001+m       |                                        |
| 065101~           | тко~          |      | TKm = 065101+m        |                                        |
| 0001~             | C100~         |      | CIOm=0001 +m          | 0x3(读寄存器)                              |
|                   |               |      |                       | 0x6(写单个寄存器)                            |
| 6151~             | WR0~          |      | WRm=6151 +m           | 0x10(写多个寄存                             |
| 6671 <sup>~</sup> | HR0~          |      | HRm=6671+m            | —————————————————————————————————————— |
| 7191~             | ARO~          |      | ARm=7191 +m           |                                        |
| 8191~             | TIMO~         | 字    | TIMm=8191+m           |                                        |
| 12291~            | CNTO~         |      | CNTm=12291+m          |                                        |
| 17001~            | DMO~          |      | DMm = 17001+m         |                                        |
| 50001~            | EMO~          |      | Mm = 450001+m         |                                        |

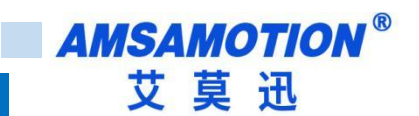

## 八、常见问题

1. PLC 指示灯一直闪烁,但是通讯不上?

PLC 指示灯闪烁代表模块 PLC 口有数据,但不代表通讯是否成功。此时首先看模块 SYS 灯是否闪烁, 如果不闪烁,则表示模块没有识别到 PLC,可能原因:①PLC 是仿的,不是正版;②不是模块支持的型号。 如果 SYS 灯闪烁,可根据具体跟模块通讯的对象,参考 2、3、4 问题。

2. 与编程软件通讯不上?

选择模块网口实现编程软件通讯时,只有 CX-Programmer 软件支持此编程方式,同时应给电脑设置静态 IP 保证和模块 IP 同一网段,如果能 PING 通模块 IP,则请根据章节 4.4 按照用户的 PLC 型号,选择正确的设置方式。

3. 模块 HMI 口与触摸屏通讯不上

首先保证触摸屏直接与 PLC 编程口连接是可以通讯的,如果直连可以通讯,请尝试调整触摸屏的通讯 设置:波特率、通讯超时时间等,以及启用模块的备用 24V 电源等方法。

4. 模块 IP 网页进不去

首先保证电脑能 PING 通模块 IP, 浏览器建议使用火狐。

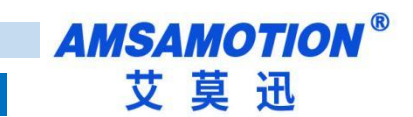

# 修订历史

| 版本  | 修订日期         | 修订说明             | 维护人   |
|-----|--------------|------------------|-------|
| 1.0 | 2021. 12. 26 | 初始版本             | Zhang |
| 1.1 | 2022. 10. 16 | 增加 MODBUS TCP 功能 | Zhang |

# 关于我们

- 企业名称: 东莞市艾莫迅自动化科技有限公司
- 官方网站: www.amsamotion.com
- 技术服务: 4001-522-518拨1
- 企业邮箱: sale@amsamotion.com
- 公司地址: 广东省东莞市南城区袁屋边艺展路9号兆炫智造园 B 栋 1 楼

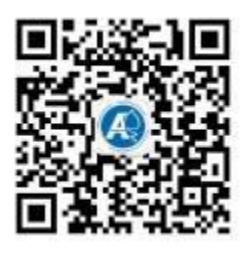

官方公众号

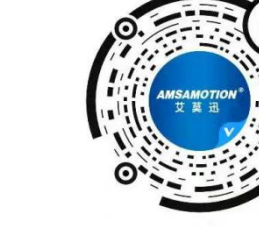

官方抖音号